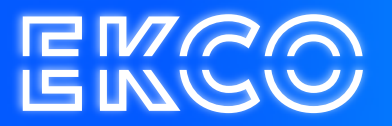

# Handleiding Inloggen Cloudteq Basic

Author — Robert Sterenborg Version — 1.5 Date — April 26, 2023

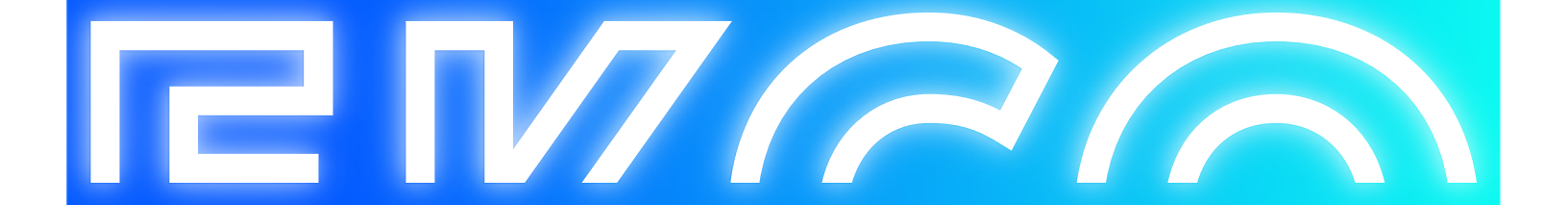

## Inhoud

| Jitleg                               | 2 |
|--------------------------------------|---|
| 5                                    |   |
| nloggen op Cloudteq Basic op kantoor | 3 |
|                                      |   |
| nloggen op Cloudteq Basic Extern     | 6 |

### Uitleg

Deze handleiding helpt u met het Inloggen op de Cloudteq Basic Server.

De handleiding behandelt het inloggen vanaf kantoor (via VPN) en het extern inloggen.

### Windows

Als u op een computer werkt met Windows 10 of hoger is het belangrijk dat uw computer helemaal is bijgewerkt met alle updates voordat u inlogt.

#### Mac OS X

Als u op een laptop of computer met OS X werkt moet u vooraf aan het inloggen de "Microsoft Remote Desktop" app vanuit de Mac App Store installeren.

Microsoft Remote Desktop van Microsoft Corporation Open de Mac App Store om apps te kopen en te downloaden.

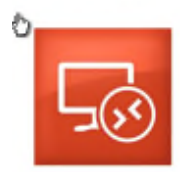

#### Omschrijving

With the Microsoft Remote Desktop app, you can connect to a remote PC and your work resources from almost anywhere. Experience the power of Windows with RemoteFX in a Remote Desktop client designed to help you get your work stone wherever you are.

Meet

Microsoft Corporation website > Microsoft Remote Desktop Ondersteaning > Licentieoversenkomst programma >

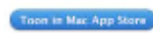

Wat is er nieuw in versie 8,0.25 - Stability improvements to help prevent app crashes

- New feature: Support for Remote Devicep Gateway pluggable authentication and authorization introduced in Windows 8.1 and Windows Server 2012 R2

Gratis

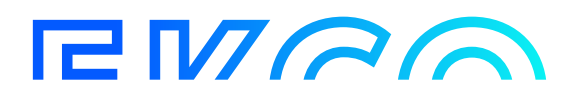

### Inloggen op Cloudteq Basic op kantoor

Als u vanaf een Windows werkplek werkt kunt u via u webbrowser gaan naar de volgende website: <u>https://werkplek.cloudteq.net</u>

U kunt nu inloggen met uw gebruikersnaam en wachtwoord.

| IK werk en bel          | Online Connection Cloudteq                                                                                                    |
|-------------------------|----------------------------------------------------------------------------------------------------|
|                         | Help                                                                                                    |
|                         | Emsil address:<br>Password                                                                                                    |
|                         | Security ( <u>show septemettor</u> )  This is a public or shared computer  This is a private computer                                                                                                    |
|                         | Sign in<br>To protect against unauthorized access, your RD Web<br>Access session will automatically time out after a particl<br>of inactify. If your session ends, rothesh your browser<br>and sign in again. |
| eveilig - snel - simpel | Microsoft                                                                                                    |

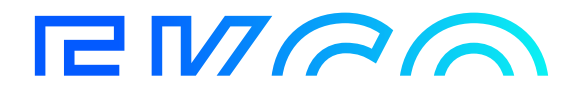

Klik nu op uw Desktop om de werkomgeving te openen.

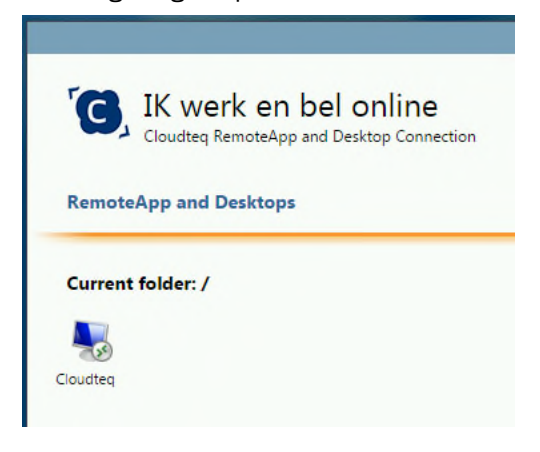

Er wordt een bestand gedownload die u moet uitvoeren, afhankelijk van uw browser. U kunt ook kiezen om met rechts op het bestand te klikken, en te kiezen om dit type

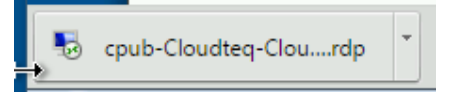

bestand vanaf heden altijd te openen in plaats van op te slaan. Dit wordt actief na de volgende keer dat u inlogt. Klik op het gedownloade bestand om deze te openen.

| eze ext<br>gever | terne verbinding kan sch<br>vertrouwt voordat u vert | adelijk zijn voor uw lokale of externe computer. Controleer of u d<br>sinding maakt. |
|------------------|------------------------------------------------------|--------------------------------------------------------------------------------------|
|                  | Litoever                                             | * doudted bet                                                                        |
| 60               | Type:                                                | Verbinding met extern bureaublad                                                     |
|                  | Externe computer:                                    | werkplek.cloudteg.net                                                                |
|                  | Gatewayserver:                                       | gateway.cloudteg.net                                                                 |

Zet de melding "Niet meer vragen voor externe verbinding van deze uitgever" aan. Indien dit wordt gevraagd moet u nogmaals met uw inloggegevens inloggen. Klik op Ok en vervolgens op "Connect" of "Verbinden".

Mogelijk komt er een waarschuwing. Bij de keuze "This is a private computer" heeft u de mogelijkheid om met het vinkje "Don't ask me again for remote connections from this publisher" of "Niet opnieuw vragen voor verbindingen van deze uitgever" deze melding uit te schakelen.

Klik indien nodig nogmaals op "Connect" of "Verbinden".

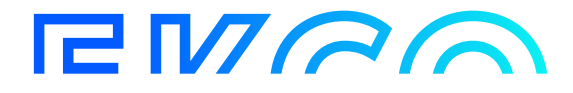

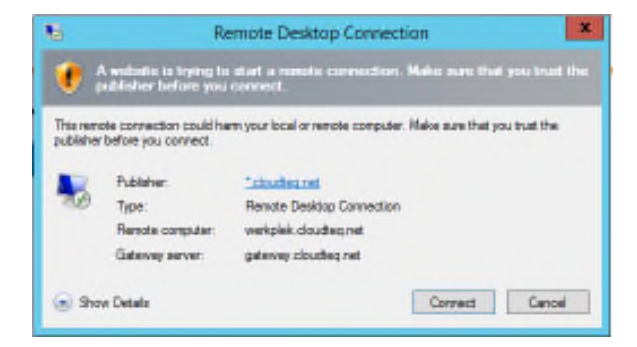

U wordt nu ingelogd op uw desktop.

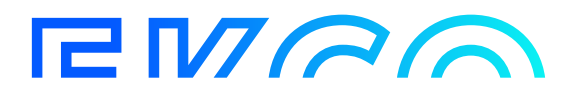

### Inloggen op Cloudteq Basic Extern

Voor het extern inloggen heeft u een token nodig, dit is een authenticator op uw mobiele telefoon die u krijgt van uw ICT contactpersoon binnen uw bedrijf, of bij ons kunt aanvragen indien u zelf de ICT contactpersoon bent.

Dit werkt op dezelfde wijze als het inloggen binnen de omgeving, echter gaat u naar <u>https://login.cloudteq.net</u> om in te loggen. Vanaf hier ziet u een extra veld bij het inlogscherm, namelijk Passcode: hier dient u het nummer in te geven die u van uw token krijgt.

| Please log on |             |  |
|---------------|-------------|--|
| User name:    | piet@puk.nl |  |
| Password:     |             |  |
| Passcode:     |             |  |
|               |             |  |
|               | Submit      |  |
|               |             |  |

De rest van de procedure is gelijk aan het Cloudteq Basic Intern proces.

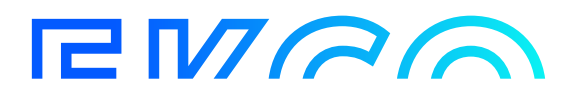